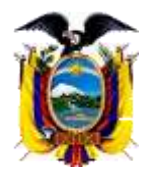

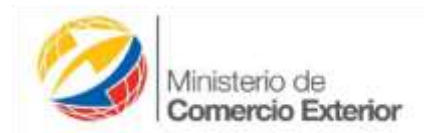

## INSTRUCTIVO PARA LA CERTIFICACIÓN DE ORIGEN NO PREFERENCIAL

## PARA EL EXPORTADOR

En virtud de la aplicación de la Resolución No. 013-2015 emitida por el Comité de Comercio Exterior-COMEX, mediante la cual manifiesta que los exportadores de productos definidos conforme el anexo de la resolución en mención, podrán obtener el incentivo a la exportación conforme el procedimiento simplificado de devolución condicionada.

Con los antecedentes expuestos procedemos a elaborar el siguiente procedimiento a aplicar para la emisión, verificación y aprobación del certificado de origen no preferencial para los productos de exportación que se acogen a este régimen especial conforme el Acuerdo Ministerial 010.

En los casos que la exportación se realiza a un país con acuerdo o esquema comercial vigente con el Ecuador, el certificado ya obtenido en la VUE es válido como requisito para la declaración simplificada de devolución por incentivo a la exportación.

Si la exportación se realiza a un país que no concede preferencias arancelarias al no contar con un acuerdo o esquema comercial con el Ecuador, considerar los siguientes puntos;

1.- El exportador deberá estar registrado en la Ventanilla Única Ecuatoriana.

2.- Elaborar una declaración juramentada de origen en el esquema CAN, tomando en cuenta que al realizar la DJO no se debe considerar la acumulación de materiales originarios de los demás países de la CAN, es decir todo material importado es considerado no originario del Ecuador y debe ser registrado en la Sección 4 de la DJO, adicionalmente no se consideraran las mercancías que deban cumplir con los requisitos específicos de origen.

Los criterios de origen a aplicar serán los señalados en el CAP. II Art. 2 literales del a) al f) de la Decisión 416 de la CAN. Caso no tenga una DJO con éstas consideraciones, elaborar una nueva sólo para éste uso.

3.- El exportador deberá suministrar en caso de duda toda la información declarada en la DJO, y estará obligado a entregar la información adicional requerida por la Entidad Habilitada o de ser el caso autorizar la inspección en su planta de producción.

4.- El certificado de origen no preferencial solicitado en Ventanilla Única Ecuatoriana, de países distintos a la CAN, estará sujeta a la DJO antes mencionada.

5.- Los certificados de origen no preferenciales, se deben solicitar solo a las Entidades Habilitadas Públicas y Privadas que encuentran ubicadas en las ciudades de Quito, Guayaquil, Cuenca, Ambato y Manta.

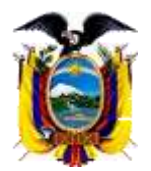

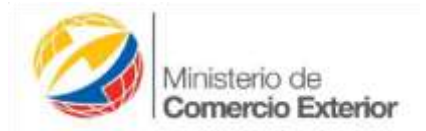

## **INSTRUCTIVO FUNCIONAL- EXPORTADOR**

1.- Debe ingresar al portal: <u>ecuapass.aduana.gob.ec</u> y selección la opción Certificado de Origen y DJO.

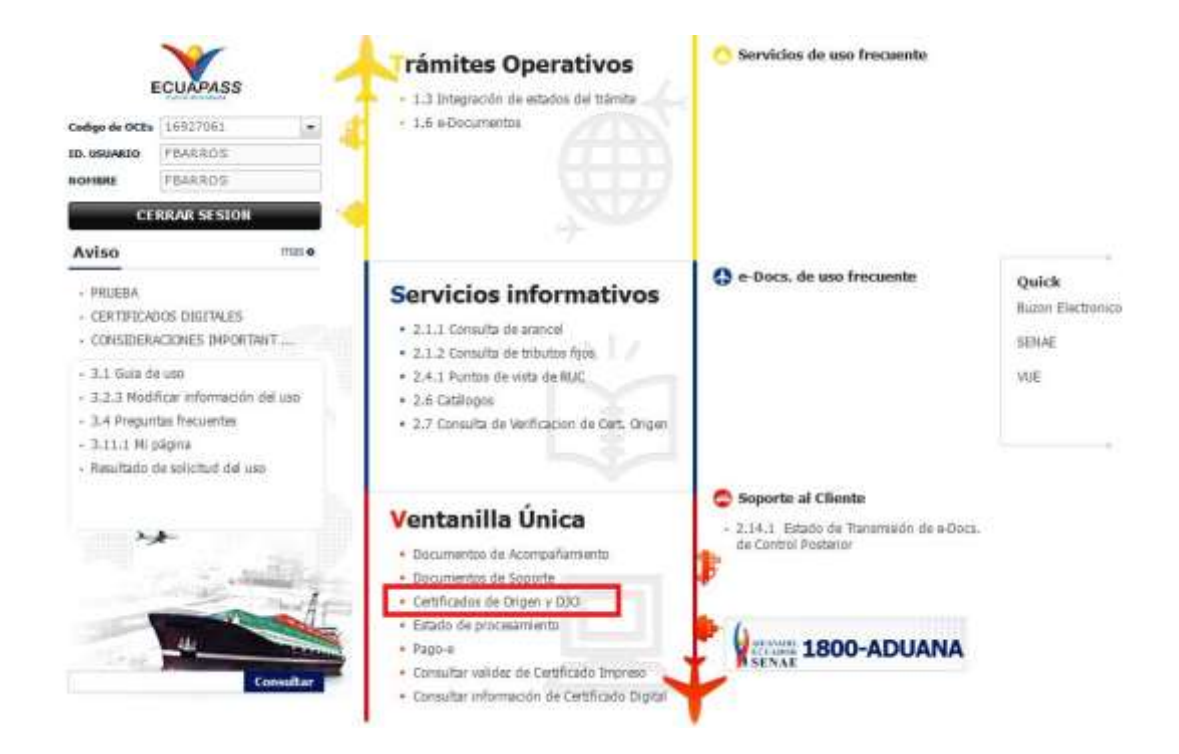

2.- Elaborar una Declaración Juramentada de Origen específicamente para los productos a exportar a los países con los cuales no mantenemos acuerdos comerciales vigentes.

| Ventarilla <b>Unica</b> Ecuatoriana | **                   | No -               | CET THE CONTRACT OF CONTRACT OF CONTRACT ON CONTRACT OF CONTRACT OF CONTRACT. |
|-------------------------------------|----------------------|--------------------|----------------------------------------------------------------------------------------------------|
| laboración de Solicitud             | Proceso de Solicitud | Soporte al Usuario | Proceso de Institución                                                                                                    |
| Certificados de Origen y DJO        |                      |                    |                                                                                                    |
| Apoderado                           |                      |                    |                                                                                                    |
| Registra de Apoderada               | Selectionar          |                    |                                                                                                    |
| Comercializador                     |                      |                    |                                                                                                    |
| Registra de Comercializador         | Selectionar          |                    |                                                                                                    |
| Modificación de Comercovilandor     | Selectionar          |                    |                                                                                                    |
| 100                                 |                      |                    |                                                                                                    |
| Elaboración de 200                  | Seleccionar          |                    |                                                                                                    |

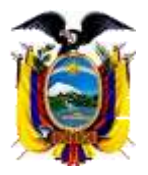

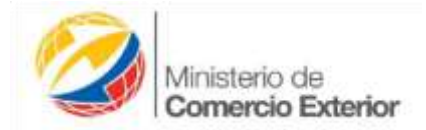

3.- Elaboración del Certificado de Origen No Preferencial, bajo el esquema Cartagena.

| Ventanita <b>Onica</b> Ecuatoriana       | *                    | Ne -               | CCE DECLARSS           |
|------------------------------------------|----------------------|--------------------|------------------------|
| laboración de Solicitud                  | Proceso de Solicitud | Soporte al Usuario | Proceso de Institución |
| Certificados de Origen y DJO<br>Apodemdo |                      |                    |                        |
| Registro de Acoderado                    | Seleccionar          |                    |                        |
| Comercializadur                          |                      |                    |                        |
| Registro de Conversielipation            | Selectionar          |                    |                        |
| Hadification de Comercializador          | Seleccionar          |                    |                        |
| 030                                      |                      |                    |                        |
| Eleboración de 010                       | Seleccionar          |                    |                        |
| C0                                       |                      |                    |                        |
| Cartificado SGF                          | Seleccionar          |                    |                        |
| Certificado ALADI                        | Seleccionar          |                    |                        |
| Orthficado HERODEuR                      | Selectosar           |                    |                        |
| Cemticado ACEESCAcuerdo OHILE EDUADO     | () Selectioner       |                    |                        |
| Certificado Tercarca Paraes              | Selectorer           |                    |                        |
| Contiñoado Aquerdo de Cartegora(CAN)     | Selectorat           |                    |                        |
| Card Foods S107P                         | Salectionar          |                    |                        |

4.- Una vez ingresada a la Sección Certificado Acuerdo de Cartagena (CAN) se despliega la siguiente pantalla que nos solicita el número de RUC del Exportador.

| Wentanita <b>Onica</b> Ecuatoriana           |                             | **            | Re 4                                       | CELEVALSS             |
|----------------------------------------------|-----------------------------|---------------|--------------------------------------------|-----------------------|
| Elaboración de Solicitud                     | Proceso de S                | iolicitud     | Soporte al Usuario                         | Proceso de Institució |
| Certificado Acuerdo de Cartagena             | (CAN)                       |               |                                            | ¢                     |
| Propiotario Información Producto             | e Faithirs/Horseau          | Einstein.     |                                            |                       |
| • Cadiga da OCE                              | 6927061                     |               |                                            |                       |
| Co propietario                               |                             |               |                                            |                       |
| 11 Selección del propietario del certificado | : Identifique al el certifi | cado a genera | r as para usted o para uno de aus apoderas | deia                  |
| - 800                                        | 760001630001                | 100           | VINISTERIO DE INDUSTRIAS Y PRODUCTI        | IVI DA                |

5.- En la pestaña de <u>Información,</u> sección "ACUERDO" se establecerá CARTAGENA.

| Ventaniila <b>Ünica</b> Ecuatorian | -                             |                    | FILARADOS CERTAR SECURIO |
|------------------------------------|-------------------------------|--------------------|--------------------------|
| aboración de Solicitud             | Proceso de Solicitud          | Soporte al Usuario | Proceso de Institución   |
| Certificado Acuerdo de Cartagen    | a(CAN)                        |                    | 6                        |
| Propietario Información Product    | an Factora/Burmas Embar       |                    |                          |
| Informacion de la estidad          |                               |                    |                          |
| * Entity Entitled                  | [COS] CANARA DE COHERCIO DE G | Ukraduti           |                          |
| · Oficina de antirega              | GUAYAQUIL                     |                    |                          |
| Información de Certificado         |                               |                    |                          |
| + Provincie                        | BOLIVAR                       | . Outled           | GUARANDA                 |
| Divervacures<br>Polytica           |                               |                    |                          |
| Destino de la importacion          |                               |                    |                          |
| * Pau exportador                   | CUADOR.                       |                    |                          |
| + YCTANOG                          | CARTAGENA                     | · Pais importador  | Selección                |

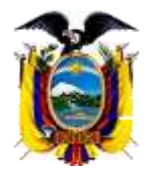

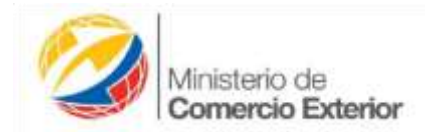

6.- A continuación en la sección "**PAÍS IMPORTADOR**", se desplegará todo el catálogo de países, con el fin de escoger hacia donde se exportará la mercancía.

| Laboración de Solicitud        | Proceso de Solicitud              | Soporte al Usuario |                                   |     |
|--------------------------------|-----------------------------------|--------------------|-----------------------------------|-----|
| Certificado Acuerdo de Cartage | ma(CAN)                           |                    |                                   | 4   |
| Prophetistic Información Produ | cton   #actoria/Norman   Astulate |                    |                                   |     |
| Información de la untidad      |                                   |                    |                                   |     |
| - Entity fortailaid            | [COG] DAMARA DE COMENCIO DE G     | uaraguli.          |                                   | Û.  |
| Oficine de embege              | CONVERSION.                       |                    |                                   | 1   |
| nformación de Cortificado      |                                   |                    |                                   |     |
| · Provincia                    | GUAVAS                            |                    | GUARAQUIL.                        | 3.6 |
| Clingformeric                  |                                   |                    |                                   |     |
| Dection de la importacion      |                                   |                    |                                   |     |
| - Pair contributor             | ECUADOR                           |                    |                                   |     |
| - ACLERDO                      | CARTAGENA                         | Mais importants    | Selaction                         | 10  |
|                                |                                   |                    | Links Dide                        | 1   |
|                                |                                   |                    |                                   |     |
|                                |                                   | -                  | AFGANISTAN                        |     |
|                                |                                   |                    | AFGANISTAN<br>ALBANIA             |     |
|                                |                                   | E                  | AFGANISTAN<br>ALBANIA<br>ALIMANIA |     |

7.- Posteriormente continuaremos con el proceso de elaboración del certificado de origen, detallando lo solicitado en las pestañas "**Productos**", **Factura/Normas**"

Agreger Modificar Elemenar

| <b>X</b>                          |                    |          |                    | C.         | Min<br>Co                                    | isterio de<br>mercio Exterior |
|-----------------------------------|--------------------|----------|--------------------|------------|----------------------------------------------|-------------------------------|
| Ventarrila <b>Única</b> Ecuatoria | 18                 | ÷        | Re d               |            | AARROS Ceman Sest<br>OCE INSTITUT<br>ECLIPAN | ii<br>•<br>•                  |
| Elaboración de Solicitud          | Proceso de S       | olicitud | Soporte al Usuario | Proceso    | de Institución                               |                               |
| Certificado Acuerdo de Cartage    | na(CAN)            |          |                    |            | [                                            | <                             |
| Propietario Informacion Produ     | tos Factura/Normas | Enviar   |                    |            |                                              |                               |
| Información Factura               |                    |          |                    |            |                                              |                               |
| * Numero factura                  | 002000202555888    |          | * Fecha de Factura | 19/05/2015 |                                              |                               |

8.- Finalmente procederemos a adjuntar la factura comercial y realizar el "Envío" del Certificado para revisión y aprobación de la Entidad Habilitada asignada.

|        |                                                                                                  |                              |                    | -                      |
|--------|--------------------------------------------------------------------------------------------------|------------------------------|--------------------|------------------------|
| 1      | laboración de Solicitud                                                                          | Proceso de Solicitud         | Soporte al Usuario | Proceso de Institución |
| Certil | ficado Acuerdo de Cartagena                                                                      | (CAN)                        |                    |                        |
| Banki  | ietario Informacion Productos                                                                    | Factura/Normas Enviar        |                    |                        |
| stob   |                                                                                                  |                              |                    |                        |
| Docun  | nento adijunto                                                                                   |                              |                    |                        |
| Оосия  | nento adijunto<br>Nombre                                                                         | de Archivo                   | Identificador      | del Documento          |
| Docun  | nento adijunto<br>Nombre<br>Análisis de Costos Logísticos Local                                  | de Archivo<br>es.pdf         | Identificador      | del Documento          |
| Docun  | nento adijunto<br>Nombre<br>Análisis de Costos Logisticos Local<br>EQ_0302_20141202_boardingPass | de Archivo<br>es.pdf<br>.pdf | Identificador      | del Documento          |

9.- El sistema arrojará un mensaje de conformación previo a enviar la información; si está seguro de que la información generada es la correcta dará click en la opción "si".

| Haboración de So       | dicitud                 | Proceso de Solicitud | Soporte al Usuario | Proceso de Institución                                                                                          |
|------------------------|-------------------------|----------------------|--------------------|----------------------------------------------------------------------------------------------------|
| Certificado Acuerdo de | Cartagena(CA)           | 0                    |                    |                                                                                                    |
|                        |                         | tank town Inder      |                    |                                                                                                    |
| Periode adjuste        |                         |                      |                    |                                                                                                    |
|                        | manifest de 2           | echine .             | Steelification (   | hirl Droizamonistin                                                                                             |
| Analysis de Contres Le | splations, constant pet |                      |                    |                                                                                                    |
| 2 10,000,004000,       | Martightaph             |                      |                    |                                                                                                    |
|                        |                         | Confirmar            |                    | graph in arthree ( alterna arthree                                                                              |
|                        |                         | - Arra and           |                    | The second second second second second second second second second second second second second second second se |

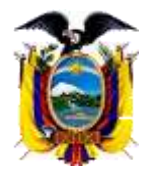

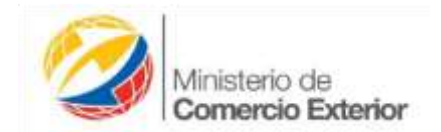

10.- Previo a la finalización el sistema arrojará un mensaje confirmando que la información ha sido enviada correctamente; se dará click en "aceptar", con lo que se habrá finalizado el proceso.

| Saboración de Solicitud                    | ceso de Solicitud  | Soporte al Usuario | Proceso de Institución               |
|--------------------------------------------|--------------------|--------------------|--------------------------------------|
| Certificado Acuerdo de Cartagena(CAN)      |                    |                    | 4                                    |
|                                            | alternation Employ |                    |                                      |
| Delements adjusts                          |                    |                    |                                      |
| Northen du Archi                           | 66.C               | Chiefdiadae        | fol thecomenter                      |
| Andrea de Coltos Lagísticos Locarios arti- |                    |                    |                                      |
| 2 10,100,000000,00000000000000             |                    |                    |                                      |
|                                            |                    |                    |                                      |
|                                            | Contraction        |                    | Suble, to technic musicity, subjects |
|                                            | Toformation        |                    | Subscriptions [ Inclusion actions ]  |